## **Practical-6**

AIM: Finding a Remote Code Execution in IoTFirmware.

Step 1: First we have to download the firmware name for that we have to visit Netgear website.

Step 2: For downloading WNAP320-Firmware follow the below link.

• http://www.downloads.netgear.com/files/GDC/WNAP320/WNAP320\_V3.7.11.4.zip

Step 3: In firmware WNAP320 we have to use WNAP320-Firmware-Version-3-7-11-4 version.

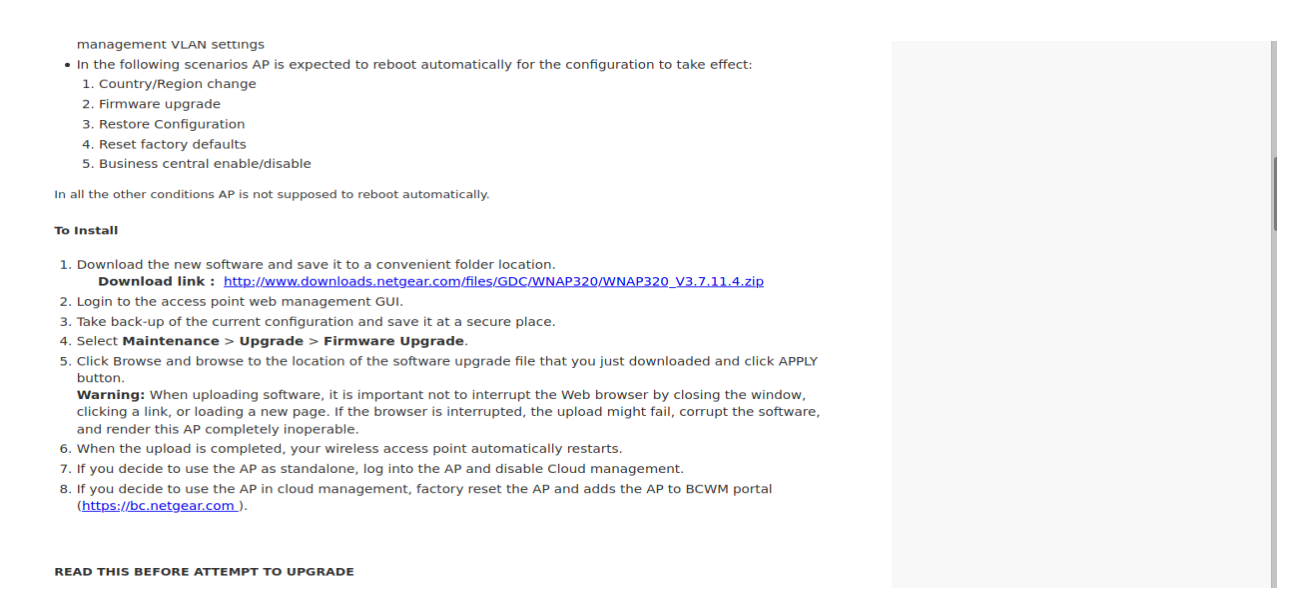

**Step 4:** Open terminal & write ls/ cd tools/ ls firmware – analysis-toolkit Enter into cd tools for use of firmware analysis toolkit.

| <b>E</b>                   | fish                           | /home/iot/tools/firmwa   | are-ana        | alysis-toolkit               |              | - + > |
|----------------------------|--------------------------------|--------------------------|----------------|------------------------------|--------------|-------|
|                            | fish                           | /home/iot/tools/firmware | e-analys       | sis-toolkit 80x24            |              |       |
| Welcome to                 | fish, the friend               | ly interactive sh        | nell           |                              |              |       |
| iot@attifyo                | s ~> <b>ls</b>                 |                          |                |                              |              |       |
| Arduino/                   | Downloads/                     | go/                      | packa          | age-lock.json                | Templates/   |       |
| bin/                       | esp/                           | Music/                   | Pict           | ures/                        | tools/       |       |
| Desktop/                   | esp32/                         | node modules/            | Publ:          | ic/                          | Videos/      |       |
| Documents/                 | ghidra_scripts/                | package.json             | sket           | chbook/                      |              |       |
| iot@attifyo:               | s ~> cd tools/                 |                          |                |                              |              |       |
| iot@attifyo                | s ~/tools> <b>ls</b>           |                          |                |                              |              |       |
| arduino/                   |                                | gr-gsm/                  |                | ook-decoder/                 |              |       |
| baudrate/                  |                                | gr-paint/                |                | openocd/                     |              |       |
| bdaddr/                    |                                | hackrf/                  |                | qiling/                      |              |       |
| <pre>bettercap/</pre>      |                                | inspectrum/              |                | radare2/                     |              |       |
| buildroot-2                | 019.02.9/                      | jadx/                    |                | rfcat_150225/                |              |       |
| burpsuite.ja               | ar                             | kalibrate-rtl/           |                | routersploit/                |              |       |
| <pre>create_ap/</pre>      |                                | killerbee/               |                | rtl_433/                     |              |       |
| Cutter/                    |                                | libbtbb-2018-12-         | -R1/           | rtl-sdr/                     |              |       |
| drivers/                   |                                | libmpsse/                |                | scapy/                       |              |       |
| dspectrumgu:               | i/                             | liquid-dsp/              |                | <pre>spectrum_painter/</pre> |              |       |
| dump1090/                  |                                | LTE-Cell-Scanner/        |                | ubertooth-2018-12-R1/        |              |       |
| firmware-analysis-toolkit/ |                                | nmap/ urb                |                | urh/                         |              |       |
| ghidra_9.1.                | 2_PUBLIC/                      | node_modules/            |                |                              |              |       |
| iot@attifyo                | s ~/tools> <b>ls</b> <u>fi</u> | <u>rmware-analysis-t</u> | <u>toolk</u> : | <u>it/</u>                   |              |       |
| <pre>binwalk/</pre>        | firmadyne/                     | README.md 'WN/           | <b>P320</b>    | Firmware Vers                | ion 2.0.3.zi | p '   |
| <pre>fat.config</pre>      | LICENSE                        | reset.py*                |                |                              |              |       |
|                            |                                |                          |                |                              |              |       |

analysis toolkit. After that enters into fat.config file with the help of the cat command. After that, we can see sudo\_password in fat. Config

cat fat. config

| iot@attifvos          | ~/tools> ls fir | mware-analys | sis-toolkit/                         |
|-----------------------|-----------------|--------------|--------------------------------------|
| binwalk/              | firmadvne/      | README.md    | 'WNAP320 Firmware Version 2.0.3.zip' |
| fat.config            | LICENSE         | reset.pv*    |                                      |
| fat.py*               | qemu-builds/    | setup.sh*    |                                      |
| iot@attifyos          | ~/tools> cd fir | mware-analys | <u>sis-toolkit/</u>                  |
| iot@attifyos          | ~/t/firmware-an | alysis-tool  | (it> ls                              |
| binwalk/              | firmadyne/      | README.md    | 'WNAP320 Firmware Version 2.0.3.zip' |
| fat.config            | LICENSE         | reset.py*    |                                      |
| fat.py*               | qemu-builds/    | setup.sh*    |                                      |
| iot@attifyos          | ~/t/firmware-an | alysis-tool  | <pre>xit&gt; cat fat.config</pre>    |
| [DEFAULT]             |                 |              |                                      |
| sudo_password         | =attify         |              |                                      |
| firmadyne_pat         | h=/home/iot/too | ls/firmware  | -analysis-toolkit/firmadyne          |
| iot@attifyos          | ~/t/firmware-an | alysis-tool  | kit> ls                              |
| binwalk/              | firmadyne/      | README.md    | 'WNAP320 Firmware Version 2.0.3.zip' |
| <pre>fat.config</pre> | LICENSE         | reset.py*    |                                      |
| <pre>fat.py*</pre>    | qemu-builds/    | setup.sh*    |                                      |
| iot@attifyos          | ~/t/firmware-an | alysis-tool  | <pre>xit&gt; ./fat.py</pre>          |
|                       |                 |              |                                      |
|                       |                 |              |                                      |
|                       |                 | / _          |                                      |

**Step 6:** Then enter into the ./fat.py file to see so many files are in the ./fat.py file. this file is used to gain the device to be accessible for all files & perform activities in the device. This fat creates an IP address to emulate the device.

./fat.py 'file path'

| 2                                      |                                                                                              | ./fat.py                                                                                                    | /home/iot/tools/firmware-analysis-toolkit –                                                                                   | + > |
|----------------------------------------|----------------------------------------------------------------------------------------------|----------------------------------------------------------------------------------------------------|----------------------------------------------------------------------------------------------------|-----|
|                                        |                                                                                              | ./fat.py                                                                                                    | /home/iot/tools/firmware-analysis-toolkit 80x24                                                                               |     |
| fa                                     | t.config                                                                                     | LICENSE                                                                                                    | reset.py*                                                                                                    |     |
| fa                                     | t.py*                                                                                        | qemu-builds/                                                                                                   | setup.sh*                                                                                                    |     |
| iot(                                   | @attifyos -                                                                                  | -/t/firmware-an                                                                                                | alysis-toolkit>                                                                                                    |     |
| ./fa                                   | at.py //hor                                                                                  | <u>me/iot/Desktop/</u>                                                                                         | dir300_v1.05_976h.bin.extracted/80080.squashfs'                                                                               |     |
|                                        |                                                                                              |                                                                                                    |                                                                                                    |     |
|                                        |                                                                                              |                                                                                                    | /     <br>       <br>   /     <br>      (_      1<br> _    \                                                                  |     |
|                                        | Offensive                                                                                    | Welcome to t<br>IoT Exploitati<br>By Attify                                                                    | he Firmware Analysis Toolkit - v0.3<br>on Training http://bit.do/offensiveiotexploitatior<br>- https://attify.com   @attifyme | ו   |
| [+]<br>[+]<br>[+]<br>[+]<br>[+]<br>[+] | Firmware:<br>Extracting<br>Image ID:<br>Identifyin<br>Architectu<br>Building (<br>Setting up | 80080.squashfs<br>g the firmware.<br>l<br>ng architecture<br>ure: mipseb<br>QEMU disk image<br>o the network c | <br><br>onnection, please standby                                                                                             |     |

**Step 7:** After performing fat create that is create an IP address to emulate IoT devices. This IP address runs into a browser that can show a login page of the DIR-300 device.

- After entering login credentials like Username & password. Username & password show in emulating process use of FAT.
- IP address: 192.168.0.100
- Usename: admin
- Password: password

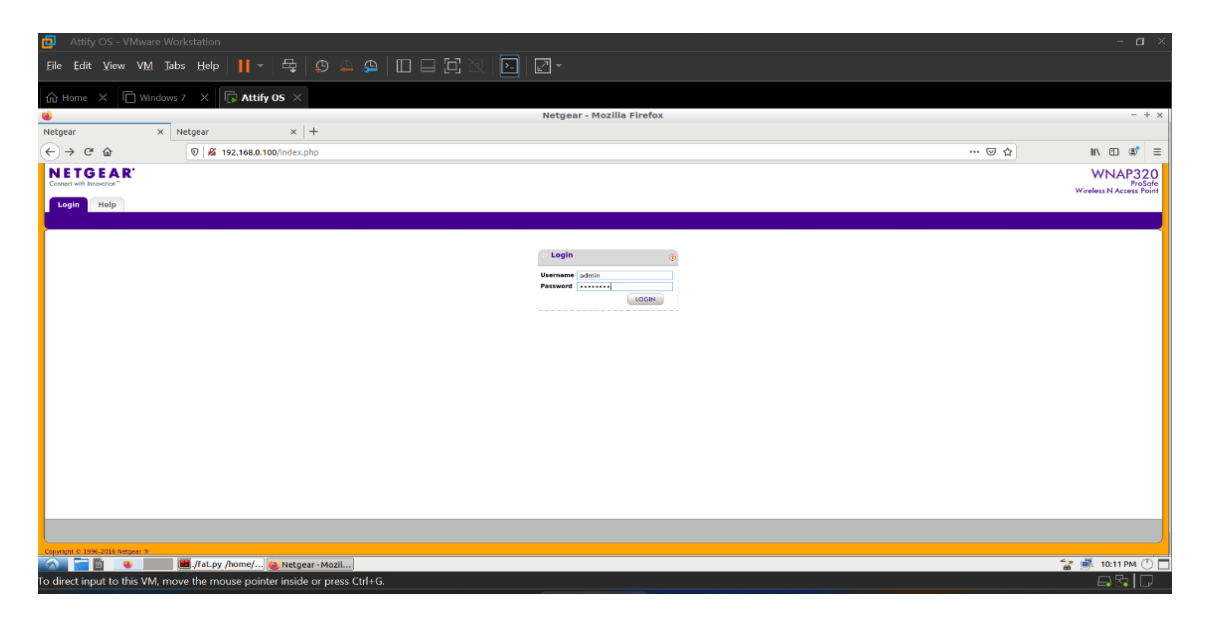

**Step 8:** After entering the Username & password we can redirect to the page of this device for emulating that's IoT device. we can access files & perform any activity on this device. We can change or modify the data of this device.

| C Attify OS - VMware Workstation                                                 |           | - <b>D</b> ×       |
|----------------------------------------------------------------------------------|-----------|--------------------|
| Eile Edit View VM Jabs Help 📙 🛪 🛱 🧔 🕰 😩 🔲 🗔 🗔 🔀 🕅 🔤 🖓 🖉                          |           |                    |
| 🟠 Home 🗙 🗖 Windows 7 🗙 🔽 Attify OS 🗙                                             |           |                    |
| Netgear - Mozilla Firefox                                                        |           | - + ×              |
| Netgear × +                                                                      |           |                    |
| ( ← → C <sup>2</sup> @ 0   <u>%</u> 192.1680.100/index.php                       | 🖂 ☆       | li\ ⊡ 📽 ≡          |
| NETGEAR'<br>Conset with investes*                                                |           | WNAP320<br>ProSofe |
| Configuration Monitoring Maintenance                                             |           | LOGOUT             |
| System                                                                           |           |                    |
| Ceneral Nestrings Rebot AP                                                       |           |                    |
| Denot U                                                                          |           |                    |
|                                                                                  |           |                    |
| Restore Defaults     (3)                                                         |           |                    |
| Restore to factory default settings 🕢 Yes 🕐 No                                   |           |                    |
|                                                                                  |           |                    |
|                                                                                  |           |                    |
|                                                                                  |           |                    |
|                                                                                  |           |                    |
|                                                                                  |           |                    |
|                                                                                  |           |                    |
|                                                                                  |           |                    |
|                                                                                  |           |                    |
|                                                                                  |           |                    |
|                                                                                  |           |                    |
|                                                                                  |           |                    |
|                                                                                  |           | CANCEL APPLY       |
| Copyright 5: 1958-2016 Religiont 8                                               |           | javascript:void(0) |
| 💫 👕 🖻 🛛 🔟 📕./fat.py /home/ 😺 Netgear - Mozill                                    |           | 😭 📑 10:10 PM 🕛 🗖   |
| To direct input to this VM, move the mouse pointer inside or press Ctrl+G.       |           |                    |
| 🚦 🔍 Search 🕐 192.168.0.100 and 1 more 🔘 📴 Attify OS - VMware Wor 📮 Snipping Tool | ENG<br>IN |                    |

**Step 9:** Then we have to check their php files for remote access. then we can find the boardDataWW.php vulnerable file.

Path : rootfs.squashfs-root/ squashfs-root/ home/ www / boardDataWW.php

| 8                           |                                                                                                    |                                                                                                    |                                                                                                | www                                                                                  |              |                                                  |                             | - +                      |
|-----------------------------|----------------------------------------------------------------------------------------------------|----------------------------------------------------------------------------------------------------|------------------------------------------------------------------------------------------------|--------------------------------------------------------------------------------------|--------------|--------------------------------------------------|-----------------------------|--------------------------|
| <u>File Edit View Bo</u>    | okmarks <u>G</u> o                                                                                                    | Tools Help                                                                                                    |                                                                                                |                                                                                      |              |                                                  |                             |                          |
| $\Box < \bullet > \land$    |                                                                                                    | e iot Deskto                                                                                                    | _rootfs.sq                                                                                     | uashfs.extrac                                                                        | ted squashfs | -root home                                       | www                         |                          |
| Places 🗸                    | _                                                                                                    | -                                                                                                    | _                                                                                              | _                                                                                    | _            |                                                  |                             |                          |
| 🛱 Home Folder               |                                                                                                    |                                                                                                    |                                                                                                |                                                                                      |              |                                                  | 6                           | <13                      |
| Desktop<br>Trash Can        | help                                                                                                    | images                                                                                                    | include                                                                                        | productregis                                                                         | templates    | tmpl                                             | background.<br>html         | BackupConfi<br>g.php     |
| Applications 1.1 GB Volume  | 2</td <td><!--2</td--><td><!--2</td--><td><!--?</td--><td>&lt;12</td><td>ତ</td><td><!--2</td--><td><!--2</td--></td></td></td></td></td> | 2</td <td><!--2</td--><td><!--?</td--><td>&lt;12</td><td>ତ</td><td><!--2</td--><td><!--2</td--></td></td></td></td> | 2</td <td><!--?</td--><td>&lt;12</td><td>ତ</td><td><!--2</td--><td><!--2</td--></td></td></td> | ?</td <td>&lt;12</td> <td>ତ</td> <td><!--2</td--><td><!--2</td--></td></td>          | <12          | ତ                                                | 2</td <td><!--2</td--></td> | 2</td                    |
| 1.1 GB Volume 1.1 GB Volume | boardDataJP<br>.php                                                                                                    | boardDataN<br>A.php                                                                                                 | boardData<br>A1.php                                                                            | boardData<br>W.php                                                                   | body.php     | button.html                                      | checkConfig.<br>php         | checkSessio<br>n.php     |
| 5 1.1 GB Volume             | 112                                                                                                    | 112                                                                                                    | (12                                                                                            |                                                                                      | >            | 112                                              | 112                         | 112                      |
| D Documents                 | 512                                                                                                    | ~1 *                                                                                                    | ~12                                                                                            |                                                                                      | -            | 515                                              | SI #                        | ~1 5                     |
| Music                       | clearLog.php                                                                                                    | cloud.php                                                                                                    | common.ph                                                                                      | config.php                                                                           | configset.sh | data.php                                         | Deauth.php                  | debug.php                |
| Uideos                      | <12                                                                                                    | <12                                                                                                    | 2</td <td><!--2</td--><td>&lt;12</td><td><!--2</td--><td>&lt;12</td><td>&lt;12</td></td></td>  | 2</td <td>&lt;12</td> <td><!--2</td--><td>&lt;12</td><td>&lt;12</td></td>            | <12          | 2</td <td>&lt;12</td> <td>&lt;12</td>            | <12                         | <12                      |
| tools                       | downloadFil<br>e.php                                                                                                    | forcePasswo<br>rdChange.ph                                                                                          | getBoardCo<br>nfig.php                                                                         | getJsonData<br>.php                                                                  | header.php   | index.php                                        | killall.php                 | linktest.php             |
| _                           | 2</td <td>0</td> <td>&lt;12</td> <td>G</td> <td>&lt;12</td> <td><!--2</td--><td><!--2</td--><td><!--2</td--></td></td></td>              | 0                                                                                                    | <12                                                                                            | G                                                                                    | <12          | 2</td <td><!--2</td--><td><!--2</td--></td></td> | 2</td <td><!--2</td--></td> | 2</td                    |
|                             | login.php                                                                                                    | login_button                                                                                                    | login_header<br>.php                                                                           | logout.html                                                                          | logout.php   | mfgwrite.ph                                      | packetCaptu<br>re.php       | pass.php                 |
|                             | <12                                                                                                    | <12                                                                                                    | 6                                                                                              | ?</td <td>&gt;_</td> <td><!--?</td--><td><!--2</td--><td><!--2</td--></td></td></td> | >_           | ?</td <td><!--2</td--><td><!--2</td--></td></td> | 2</td <td><!--2</td--></td> | 2</td                    |
| boardDataway php"           | 5.1 KIB) PHP scr                                                                                                    | int .                                                                                                    |                                                                                                |                                                                                      |              |                                                  | Free space: 1               | 7 8 GIB (Total: 39 2 GIE |

Step 10: We have to open file & find a vulnerable code in file.

| if | (!empty(\$_POST['writeData'])) {<br>\$macAddress = escapeshellcmd(\$_POST['macAddress']);<br>\$reginfo = escapeshellcmd(\$_POST['reginfo']); |  |
|----|----------------------------------------------------------------------------------------------------|--|
|    |                                                                                                    |  |
|    | <pre>//echo "test ".\$_REQUEST['macAddress']." ".\$_REQUEST['reginfo'];</pre>                                                                |  |
|    | //exec("wr_mfg_data".\$ REQUEST['macAddress']." ".\$ REQUEST['reginfo'],\$dummy,\$res);                                                      |  |
|    | if(validateCommandArg(SmacAddress,Sreginfo))                                                                                                 |  |
|    | exec("wr_mfo_data-m" SmacAddress "-c" Sreginfo Sdummy Sres):                                                                                 |  |
|    |                                                                                                    |  |

**Step11:** After find vulnerable file we have go to website &write 192.168.0.100/boardDataWW.php so we can see the boardDataWW page.

| ۷       |   |               |                                 | Netgear - Mozilla Firefox                                         |           |     |       |   | + × |
|---------|---|---------------|---------------------------------|-------------------------------------------------------------------|-----------|-----|-------|---|-----|
| Netgear | × | * Preferences | $\times$   +                    |                                                                   |           |     |       |   |     |
| ← → ♂ ŵ |   | 0 🔏 192.168   | 3.0.100/boardDataWW.php         |                                                                   |           | ⊠ ☆ | lin 🗈 | ٢ | Ξ   |
|         |   |               | MAC Address<br>Region<br>Submit | xx:xx:xx:xx:xx (x = Hex String)<br>• Worldwide (WW)<br>Reset Form | * Format: |     |       |   |     |

**Step 12:** We have to do proxy settings for the exploit website. We have to go manual proxy settings.

- Path : Mozilla Firefox/ preferences/network setting/manual proxy configuration
- HTTP proxy : 127.0.0.1
- Port : 8080

| Burn Project Intruder Reseater Window Help                                  | community Edition v2020.1 -                 | Temporary Project                                    | - + x     |              |
|-----------------------------------------------------------------------------|---------------------------------------------|------------------------------------------------------|-----------|--------------|
| Dashboard   Target   Proxy   Intruder   Repeater   Sequencer   Decoder   Co | ۲                                           | Preferences - Mozilla F                              | irefox    | - +          |
| Intercept HTTP history WebSockets history Options                           | Netgear X                                   | Preferences × +                                      |           |              |
|                                                                             | (←) → ୯ ଇ                                   | O Firefox about:preferences                          |           | IN (C) (C) = |
| Forward Drop Intercept is on Action                                         |                                             | Connection Settings                                  | ×         |              |
| Raw Hex                                                                     |                                             | Connection sectings                                  |           |              |
|                                                                             | 🔆 General                                   | Configure Proxy Access to the Internet               | 1         |              |
|                                                                             | A Home                                      | O No proxy                                           |           |              |
|                                                                             | <b>W</b> norm                               | Auto-detect proxy settings for this net <u>w</u> ork |           |              |
|                                                                             | Q Search                                    | Use system proxy settings                            |           |              |
|                                                                             | Privacy & Security                          | Manual proxy configuration                           |           |              |
|                                                                             |                                             | HTTP Proxy 127.0.0.1                                 | Port 8080 |              |
|                                                                             | 8 Sync                                      | Also use this proxy for FTP and HTTPS                |           |              |
|                                                                             |                                             | HTTPS Proxy                                          | Port 0    |              |
|                                                                             |                                             | ETP Proxy                                            | Port 0    |              |
|                                                                             |                                             |                                                      |           |              |
|                                                                             |                                             | SO <u>C</u> KS Host                                  | Port_0    |              |
|                                                                             |                                             | ○ SOCKS v4 ● SOCKS v5                                |           |              |
|                                                                             |                                             | <u>Automatic proxy configuration URL</u>             |           |              |
|                                                                             |                                             |                                                      | Reload    |              |
|                                                                             |                                             | No proxy for                                         |           |              |
|                                                                             |                                             |                                                      |           |              |
|                                                                             |                                             |                                                      |           |              |
|                                                                             | <ul> <li>Extensions &amp; Themes</li> </ul> | Example: .mozilla.org, .net.nz, 192.168.1.0/24       |           |              |
|                                                                             | ⑦ FireFox Support                           | Help                                                 | Cancel OK |              |

**Step 13:** We have to open burpsuite for intercept website . we have to write command java -jar burpsuite.jar in terminal .

java -jar burpsuite.jar

|                                                                                                  | Net                                                                                                    | ear - Mozilla Firefox                                                                                                    |                                                                                                    | - + x                                                                                                    |
|--------------------------------------------------------------------------------------------------|----------------------------------------------------------------------------------------------------|----------------------------------------------------------------------------------------------------|----------------------------------------------------------------------------------------------------|----------------------------------------------------------------------------------------------------|
| etgear × +<br>-)→C*Oa ©lø                                                                        | 192.168.0.100/index.php                                                                                                    |                                                                                                    | ⊚ ☆                                                                                                    | IIV. ED 😻 🗉 🛄                                                                                                    |
| NETGEAR<br>Control with Incontrol<br>Configuration Monitoring Maint                              | nance                                                                                                    |                                                                                                    |                                                                                                    | WNAP320<br>Prode<br>Wireles N Access Point<br>L1.4.z.                                                                                                    |
| <pre>&gt;&gt; C &gt;&gt; C &gt;&gt; C &gt;&gt; C &gt;&gt; C &gt;&gt; C &gt;&gt; C &gt;&gt;</pre> | fish /home/iot/tools 8<br>fish /home/iot/tools 8<br>lendly interactive shell<br>gr-gsm/<br>gr-paint/<br>hackrf/<br>inspectrum/<br>jadX/<br>kalibrate-rtl/<br>killerbee/<br>libbtbb-2018-12-R1/<br>libmpsse/<br>liquid-dsp/<br>LTE-Cell-Scanner/<br>it/ nmap/<br>node modules/<br>ava -jar burpsuite.jar | ook-decoder/<br>openocd/<br>qiling/<br>radare2/<br>rfare2/<br>rfare2/<br>rtl_433/<br>rtl-sdr/<br>scapy/<br>spectrum_painter/<br>ubertooth-2018-12-R1/<br>urh/ | + ×         ↓           □         265.244           14600003         1           □         266.344           □         266.344           □         266.444           □         266.444           □         266.444           □         266.464           □         266.464           □         266.520           □         266.520           □         266.520           □         266.520           □         266.520           □         266.520           □         266.520           □         266.520           □         266.520           □         266.520           □         266.520           □         266.520           □         266.520           □         266.520           □         266.520           □         266.520           □         266.544           □         266.544           □         266.520           □         266.520           □         266.544           □         266.544           □ | .fdt.py         fhome/lottcols/firmware-analysis-toolkit         - + ×           ufdt.py         /fdt.py         /fdt.py         /fdt.py         /fdt.py           0001         code:         00000000         00000000         90020000         24840001           24050001         03e00008         00000000         90020000         24840001           24050001         03e00008         00000000         00000000         90020000         24840001           0001         for analysis-toolkit 80x24         0000000         00000000         24840001           24050001         03e00000         000000004         00000000         90020000         24840001           0001         for analysis-toolkit 80x24         0000000         00000000         00000000         24840001           0001         for analysis-toolkit 80x24         00000000         00000000         00000000         00000000         00000000         00000000         00000000         00000000         00000000         00000000         00000000         00000000         00000000         00000000         00000000         00000000         00000000         00000000         00000000         00000000         000000000         000000000         000000000         000000000         000000000         000000000 |

**Step 14:** After that intercept off of burp suite. Go to website, enter a MAC Address on it then on intercept in burp suite. So we can see MAC address in a proxy. Then select a whole code & send it to repeater .

**Step 15:** After send a code to repeater , we can see MAC address which we can enter into website page. With use of this code we can get remote code execution of website.

• We can change a MAC address into malicious script or code. With use of this malicious

script or code we can gain remote access of website.

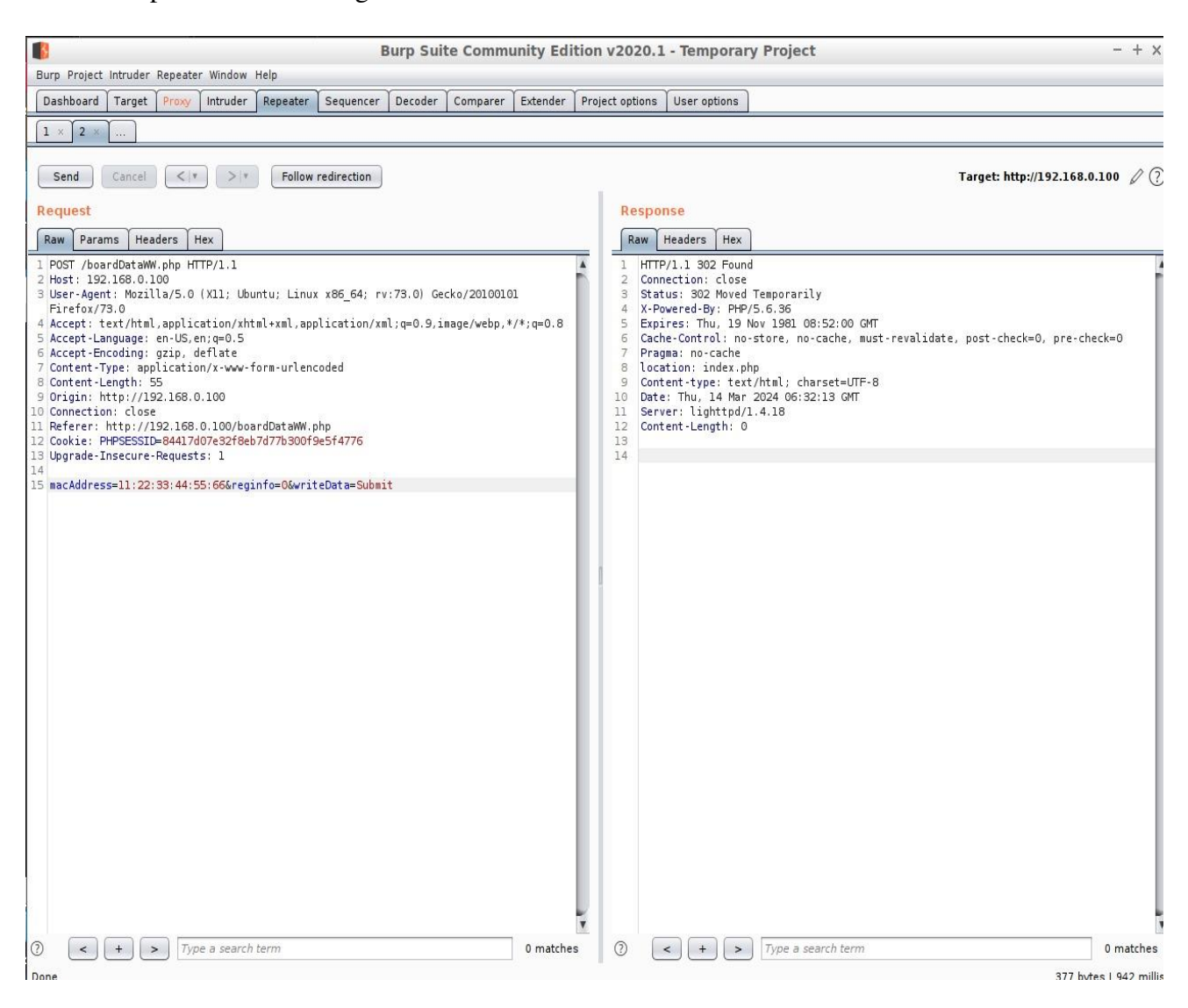

**Conclusion:** By using the burp suite we can exploit this vulnerable code but we can't do it due to the security perspective. We can perform remote code access with the use of WNAP320 firmware, Netgear website & burp suite.